## **BACnet/IP Gateways**

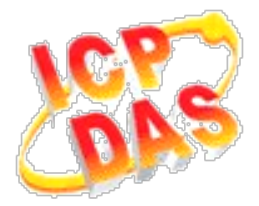

# GW-5492 與 GW-5493 常見問題

| 1.  | 如何透過 ICDT BACnet Pioneer 測試 GW-549x?1                                  |
|-----|------------------------------------------------------------------------|
| 2.  | 如何透過 BACnet Visual Test Shell (VTS) 測試 GW-549x?5                       |
| 3.  | 如何將登入的帳號與密碼回復為預設值?(2023/02/11, Johney)13                               |
| 4.  | 在 GW-5492 模組 · 為什麼我按 BACnet 的 Start 按鈕後 · 它會再回到 Stop 狀態?(2023/04/15,   |
| Jol | hney)14                                                                |
| 5.  | 為什麼 GW-5492 與 GW-5493 模組無法被 Yabe 軟體找到?(2023/05/22, Johney)15           |
| 6.  | GW-5492 與 GW-5493 模組 <sup>,</sup> 將一個 Modbus 暫存器分配給兩個以上 BACnet 物件是會有問題 |
| 的   | <sup>,</sup> 為什麼呢?(2023/06/19, Johney)16                               |

### 1. 如何透過 ICDT BACnet Pioneer 測試 GW-549x?

ICDT BACnet Pioneer 是元米科技提供的免費測試軟體,將以GW-5492控制 M-7055D(Modbus/RTU Slave)的DO[0]並讀回DI[0]為例,GW-5493與Modbus/TCP Slave亦可依此流程測試:

(1) 安裝軟體 ICDT BACnet Pioneer

http://www.icdt.com.tw/main/index.php/2013-07-09-05-16-50/2013-07-18-14-43-35/file /24-bacnetpioneerv1001

相關資訊請參閱<u>元米科技</u>:<u>http://www.icdt.com.tw</u>

- (2) 將 M-7055D 的 Ext.PWR 接 *電源+24VDC*、DO.GND 與 DI.COM 接 *電源地*、DO0 接
  - DIO,開啟電源並接上網路線。
- (3) 設置 GW-5492 的 BOO 對應 M-7055 的 DOO、BIO 對應 M-7055D 的 DIO。

| - Devices | Modbus-   |             |       | TOP            |                |              |             |             |           |     |           |           |  |  |
|-----------|-----------|-------------|-------|----------------|----------------|--------------|-------------|-------------|-----------|-----|-----------|-----------|--|--|
| M-7055D   | ID M-7055 | U.          | 13    | /pe ICP        |                |              |             |             |           |     |           |           |  |  |
|           | Commu     | inication — | n     |                |                |              |             |             |           |     |           |           |  |  |
|           | TCP Ad    | dress       |       | Port CO        | Port COM1 Unit |              |             |             |           |     |           |           |  |  |
|           |           |             |       |                |                |              |             |             |           |     |           |           |  |  |
|           | Point-    |             |       |                |                |              |             |             |           |     |           |           |  |  |
|           |           |             | Add   |                |                |              |             |             |           |     |           |           |  |  |
|           | ID        | Address     | Count | Туре           | Type Define    | Sampling(ms) | TimeOut(ms) | ScaleFactor | Intercept | Low | Hi Read/V | Vrite Del |  |  |
|           | DIO       | 0           | 1     | DISCRETE INPUT | BIT            | 1000         | 7000        | 1           | 0         |     | Read      | Del       |  |  |
|           | DOO       | 0           | 1     | COIL           | BIT            | 1000         | 7000        | 1           | 0         |     | Write     | Del       |  |  |
|           |           |             |       | ·              |                |              |             |             |           |     |           |           |  |  |
|           |           |             |       |                |                |              |             |             |           |     |           |           |  |  |
|           |           |             |       |                |                |              |             |             |           |     |           |           |  |  |
|           |           |             |       |                |                |              |             |             |           |     |           |           |  |  |
|           |           |             |       |                |                |              |             |             |           |     |           |           |  |  |
|           | Save      | Delete      |       |                |                |              |             |             |           |     |           |           |  |  |
|           |           |             |       |                |                |              |             |             |           |     |           |           |  |  |

| MultiStateOutput           | Mapping            |           |       | 0.000 | 1           |               |                |          |               |  |  |  |  |  |
|----------------------------|--------------------|-----------|-------|-------|-------------|---------------|----------------|----------|---------------|--|--|--|--|--|
| MultiStateInput            | Object Type Binary | Input     |       | Save  | J           |               |                |          |               |  |  |  |  |  |
| MultiStateValue            | BACnot Object Mer  | oning     |       |       |             |               |                |          |               |  |  |  |  |  |
| Analogvalue                |                    |           |       |       |             |               |                |          |               |  |  |  |  |  |
| AnalogOutput               | Object Identifier  | Device    | Point | Index | Object Name | COV Increment | COVPeriod(sec) | Unit     | Relinquish De |  |  |  |  |  |
| Anaioginput<br>Binarydnnut | BI0                | M-7055D   | DIO   | 0     | BIO         | 0             | 0              | NO UNITS | 0             |  |  |  |  |  |
| BinaryOutput               |                    |           |       |       |             |               |                |          |               |  |  |  |  |  |
| BinaryValue                |                    |           |       |       |             |               |                |          |               |  |  |  |  |  |
|                            |                    |           |       |       |             |               |                |          |               |  |  |  |  |  |
|                            |                    |           |       |       |             |               |                |          |               |  |  |  |  |  |
| MultiStateOutput           | Mapping — — —      |           |       |       | 2           |               |                |          |               |  |  |  |  |  |
| MultiStateInput            | Object Type Binary | Output    |       | Save  |             |               |                |          |               |  |  |  |  |  |
| −MultiStateValue           |                    |           |       |       |             |               |                |          |               |  |  |  |  |  |
| -AnalogValue               | BACnet Object Ma   | oping     |       |       |             |               |                |          |               |  |  |  |  |  |
| AnalogOutput               | Object Identifier  | Device    | Point | Index | Obiect Name | COV Increment | COVPeriod(sec) | Unit     | Relinguish De |  |  |  |  |  |
| AnalogInput                | BOD                | M-7055D   | DOD   | 0     | B00         | Ω             | 0              |          | 0             |  |  |  |  |  |
| BinaryInput                |                    | 101-10550 | 000   | 0     | 500         | 0             | 0              |          |               |  |  |  |  |  |
| BinaryOutput               |                    |           |       |       |             |               |                |          |               |  |  |  |  |  |
| BinoryValue                |                    |           |       |       |             |               |                |          |               |  |  |  |  |  |

詳細設定與流程請參閱手冊:

GW-549x:

http://www.icpdas.com/root/product/solutions/industrial\_communication/fieldbus/ bacnet\_ip/gateway/gw-5492.html

ftp://ftp.icpdas.com.tw/pub/cd/fieldbus\_cd/bacnet/gateway/gw-5493/manual

M-7055D :

http://www.icpdas.com/root/product/solutions/remote\_io/rs-485/i-7000\_m-7000/i-7055.html

http://ftp.icpdas.com/pub/cd/8000cd/napdos/7000/manual/7000dio.pdf

(4)執行 ICT BACMEt 找出本機及GW-5492 的 Device ID/Instance(預設 3577)。選 3577:

| <b>X</b> BACnet Pioneer |  |
|-------------------------|--|
|                         |  |
| Found 2 devices !       |  |

(5) 點選 Device 3577(.....) · 啟動掃描 GW-5492 物件。

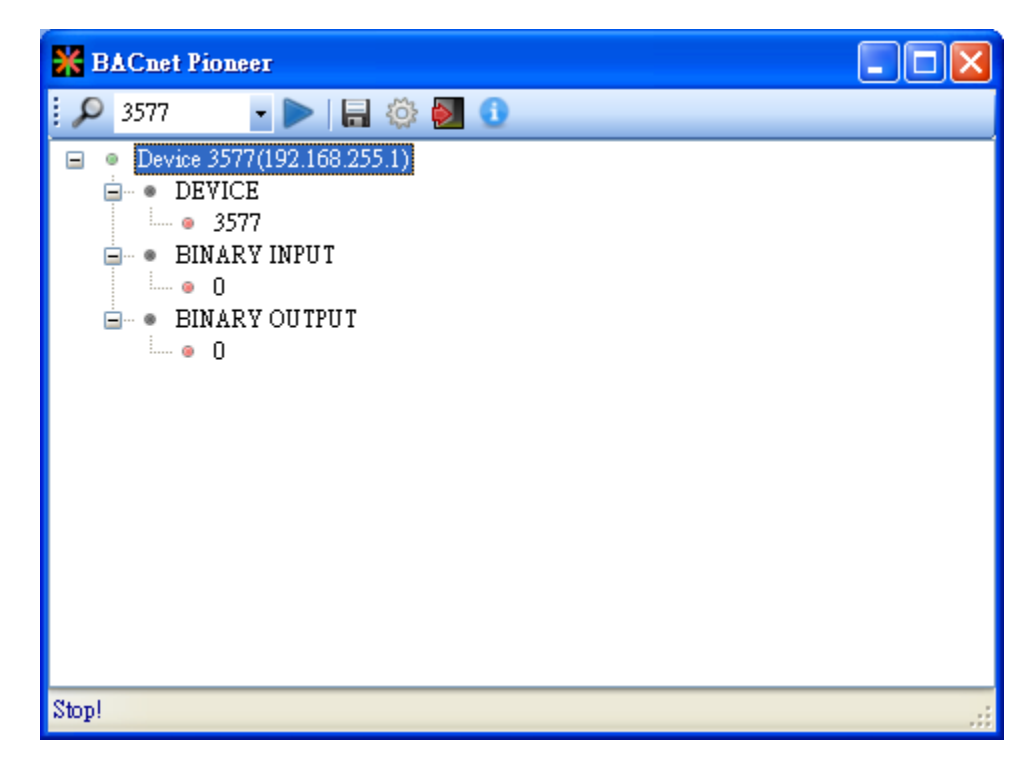

(7) 雙擊 Present Value,設置 BOO 為 Active。注意 Out Of Service 是 False。

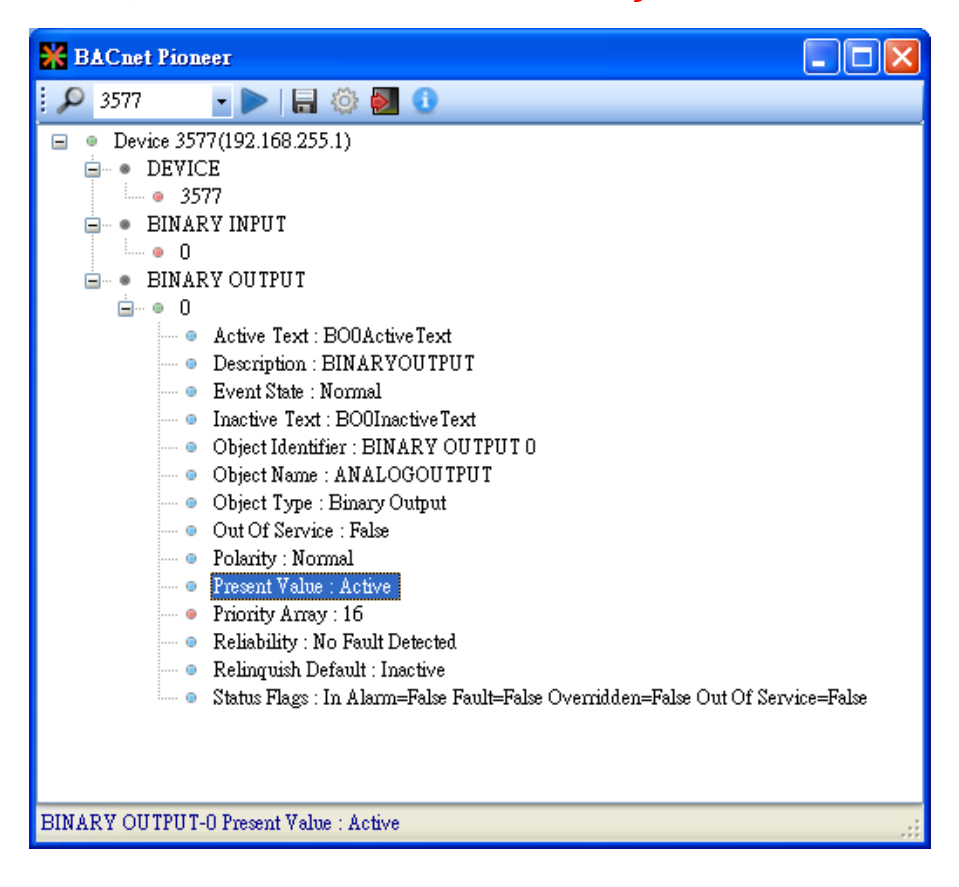

#### (8) 點選 BINARY INPUT→0→Present Value · 確認 BIO 為 Active ·

- 注意 Out Of Service 是 False。
- ICDT Pioneer 必須點選項目,該項目數值才會更新。

| 💥 BACnet Pior    | ieer 📃 🗖 🔀                                                                                                    |  |  |  |  |  |  |  |  |  |
|------------------|----------------------------------------------------------------------------------------------------|--|--|--|--|--|--|--|--|--|
| i 🔎 3577         | • 🕨 🔚 🔅 🛃 🕦                                                                                                    |  |  |  |  |  |  |  |  |  |
| 🖃 💿 Device 35    | 77(192.168.255.1)                                                                                                |  |  |  |  |  |  |  |  |  |
|                  | CE                                                                                                    |  |  |  |  |  |  |  |  |  |
| • 3577           |                                                                                                    |  |  |  |  |  |  |  |  |  |
| 😑 💿 BINARY INPUT |                                                                                                    |  |  |  |  |  |  |  |  |  |
| <b>⊡</b> … ● 0   |                                                                                                    |  |  |  |  |  |  |  |  |  |
| 0                | Active Text : BIOActiveText                                                                                      |  |  |  |  |  |  |  |  |  |
| 0                | Description : BINARYINPUT                                                                                        |  |  |  |  |  |  |  |  |  |
|                  | Event State : Normal                                                                                             |  |  |  |  |  |  |  |  |  |
| 0                | Inactive Text : BI0InactiveText                                                                                  |  |  |  |  |  |  |  |  |  |
| 0                | Object Identifier : BINARY INPUT 0                                                                               |  |  |  |  |  |  |  |  |  |
|                  | Object Name : BIO                                                                                                |  |  |  |  |  |  |  |  |  |
| 0                | Object Type : Emary Input                                                                                        |  |  |  |  |  |  |  |  |  |
| 0                | Out Of Service : False                                                                                           |  |  |  |  |  |  |  |  |  |
|                  | Polarity : Normal                                                                                                |  |  |  |  |  |  |  |  |  |
|                  | Present value : Active                                                                                           |  |  |  |  |  |  |  |  |  |
|                  | Kenability . No Fault Delected<br>Status Flags : In Alarm-Falce Fault-Falce Outwiddan-Falce Out Of Service-Falce |  |  |  |  |  |  |  |  |  |
| B. BINA          | DIAIUS PIAGS : IN AIAINI-PAISE PAUL-PAISE OVERNAUEN-PAISE OUI OF SERVICE-PAISE                                   |  |  |  |  |  |  |  |  |  |
|                  | KI 001101                                                                                                    |  |  |  |  |  |  |  |  |  |
|                  | Active Text : BODActiveText                                                                                      |  |  |  |  |  |  |  |  |  |
|                  | Description : BINARYOUTPUT                                                                                       |  |  |  |  |  |  |  |  |  |
|                  | Event State : Normal                                                                                             |  |  |  |  |  |  |  |  |  |
| 0                | Inactive Text : BO0InactiveText                                                                                  |  |  |  |  |  |  |  |  |  |
| 0                | Object Identifier : BINARY OUTPUT 0                                                                              |  |  |  |  |  |  |  |  |  |
| 0                | Object Name : BINARYOUTPUT                                                                                       |  |  |  |  |  |  |  |  |  |
|                  | Object Type : Binary Output                                                                                      |  |  |  |  |  |  |  |  |  |
| 0                | Out Of Service : False                                                                                           |  |  |  |  |  |  |  |  |  |
| 0                | Polarity : Normal                                                                                                |  |  |  |  |  |  |  |  |  |
| 0                | Present Value : Active                                                                                           |  |  |  |  |  |  |  |  |  |
| @                | Priority Array : 16                                                                                              |  |  |  |  |  |  |  |  |  |
|                  | Reliability : No Fault Detected                                                                                  |  |  |  |  |  |  |  |  |  |
| 0                | Relinquish Default : Active                                                                                      |  |  |  |  |  |  |  |  |  |
| i 💿              | Status Flags : In Alarm=False Fault=False Overridden=False Out Of Service=False                                  |  |  |  |  |  |  |  |  |  |
|                  |                                                                                                    |  |  |  |  |  |  |  |  |  |
|                  |                                                                                                    |  |  |  |  |  |  |  |  |  |
| BINARY INPUT-0   | Present Value : Active                                                                                           |  |  |  |  |  |  |  |  |  |

### 2. 如何透過 BACnet Visual Test Shell (VTS) 測試 GW-549x?

以Visual Test Shell (VTS)透過GW-5492控制M-7055D(Modbus/RTU Slave)的 DO[0]並讀回DI[0]為例。GW-5493與Modbus/TCP Slave亦可依此流程測試:

(1) 取得 Visual Test Shell (VTS), 請參考網址:

<u>http://vts.sourceforge.net/</u> 或 <u>http://sourceforge.net/projects/vts</u>

(2) 將 M-7055D 的 Ext.PWR 接 *電源+24VDC*、DO.GND 與 DI.COM 接 *電源地*、DO0 接

DIO,開啟電源並接上網路線。

(3) 設置 GW-5492 的 BOO 對應 M-7055 的 DOO、BIO 對應 M-7055D 的 DIO。

| Devices | Modbus     | iD     | Ту    | ире ТСР        |             |              |             |             |           |     |    |            |     |  |
|---------|------------|--------|-------|----------------|-------------|--------------|-------------|-------------|-----------|-----|----|------------|-----|--|
|         | TCP Ad     | dress  |       | Port COM1 Unit |             |              |             |             |           |     |    |            |     |  |
|         | Point -    |        | Add   | ]              |             |              |             |             |           |     |    |            |     |  |
|         | ID Address |        | Count | Туре           | Type Define | Sampling(ms) | TimeOut(ms) | ScaleFactor | Intercept | Low | Hi | Read/Write | Del |  |
|         | DID        | 0      | 1     | DISCRETE INPUT | BIT         | 1000         | 7000        | 1           | 0         |     |    | Read       | Del |  |
|         | DOO        | 0      | 1     | COIL           | BIT         | 1000         | 7000        | 1           | 0         |     |    | Write      | Del |  |
|         | Save       | Delete |       |                |             |              |             |             |           |     |    |            | Þ   |  |

| MultiStateOutput                                                                                                    | Mapping                                                             |                                      |              |                    |                    |               |                     |                   |                    |  |  |  |  |
|----------------------------------------------------------------------------------------------------|---------------------------------------------------------------------|--------------------------------------|--------------|--------------------|--------------------|---------------|---------------------|-------------------|--------------------|--|--|--|--|
| MultiStateInput                                                                                                    | Object Type Binary                                                  | Input                                |              | Save               | Save               |               |                     |                   |                    |  |  |  |  |
| −MultiStateValue                                                                                                    |                                                                     |                                      |              |                    |                    |               |                     |                   |                    |  |  |  |  |
| −AnalogValue                                                                                                    | BACnet Object Mapping                                               |                                      |              |                    |                    |               |                     |                   |                    |  |  |  |  |
| AnalogOutput                                                                                                    | Object Identifier                                                   | Device                               | Point        | Index              | Object Name        | COV Increment | COVPeriod(sec)      | Unit              | Relinguish De      |  |  |  |  |
| Analoginput                                                                                                    | BD                                                                  | M-7055D                              | חוח          | Π                  | BIO                | Π             | 0                   | NO UNITS          | 0                  |  |  |  |  |
| BinaryInput                                                                                                    |                                                                     |                                      | 010          | -                  | 510                | 0             | 0                   |                   |                    |  |  |  |  |
| BinaryOutput                                                                                                    |                                                                     |                                      |              |                    |                    |               |                     |                   |                    |  |  |  |  |
| Binary∀alue                                                                                                    |                                                                     |                                      |              |                    |                    |               |                     |                   |                    |  |  |  |  |
|                                                                                                    |                                                                     |                                      |              |                    |                    |               |                     |                   |                    |  |  |  |  |
|                                                                                                    | Manualian.                                                          |                                      |              |                    |                    |               |                     |                   |                    |  |  |  |  |
| l ‱MultiStateΩutnut II                                                                                                | utput Mapping                                                       |                                      |              |                    |                    |               |                     |                   |                    |  |  |  |  |
| Manotateodipat                                                                                                    | mapping                                                             |                                      |              |                    | 1                  |               |                     |                   |                    |  |  |  |  |
| MultiStateInput                                                                                                    | Object Type Binary                                                  | Output                               |              | Save               | ]                  |               |                     |                   |                    |  |  |  |  |
| MultiStateCuput<br>MultiStateInput<br>MultiStateValue                                                                 | Object Type Binary                                                  | Output                               |              | Save               | ]                  |               |                     |                   |                    |  |  |  |  |
| MultiStateInput<br>MultiStateValue<br>AnalogValue                                                                     | Object Type Binary<br>BACnet Object Map                             | Output<br>oping                      |              | Save               | ]                  |               |                     |                   |                    |  |  |  |  |
| MultiStateIonput<br>MultiStateValue<br>AnalogValue<br>AnalogOutput                                                    | Object Type Binary<br>BACnet Object Mag                             | Output<br>oping<br>Device            | Point        | Save               | Object Name        | COV Increment | COVPeriod(sec)      | Unit              | Relinguish De      |  |  |  |  |
| MultiStateInput<br>MultiStateValue<br>AnalogValue<br>AnalogOutput<br>AnalogInput                                      | Object Type Binary<br>BACnet Object Mar<br>Object Identifier        | Output<br>oping<br>Device            | Point        | Save<br>Index      | Object Name        | COV Increment | COVPeriod(sec)      | Unit<br>NO LINITS | Relinquish De      |  |  |  |  |
| MultiStateInput<br>— MultiStateValue<br>— AnalogValue<br>— AnalogOutput<br>— AnalogInput<br>— BinaryInput             | Object Type Binary<br>BACnet Object Map<br>Object Identifier<br>BO0 | Output<br>oping<br>Device<br>M-7055D | Point<br>DO0 | Save<br>Index<br>O | Object Name<br>BO0 | COV Increment | COVPeriod(sec)<br>0 | Unit<br>NO UNITS  | Relinquish De<br>O |  |  |  |  |
| MultiStateInput<br>—MultiStateValue<br>—AnalogValue<br>—AnalogOutput<br>—AnalogInput<br>—BinaryInput<br>—BinaryOutput | Object Type Binary<br>BACnet Object Map<br>Object Identifier<br>BO0 | Output<br>oping<br>Device<br>M-7055D | Point<br>DO0 | Save<br>Index<br>O | Object Name<br>BO0 | COV Increment | COVPeriod(sec)<br>0 | Unit<br>NO UNITS  | Relinquish De<br>O |  |  |  |  |

詳細設定與流程請參閱手冊:

GW-549x :

http://www.icpdas.com/root/product/solutions/industrial\_communication/fieldbus/ bacnet\_ip/gateway/gw-5492.html

ftp://ftp.icpdas.com.tw/pub/cd/fieldbus\_cd/bacnet/gateway/gw-5493/manual

M-7055D :

http://www.icpdas.com/root/product/solutions/remote\_io/rs-485/i-7000\_m-7000/i-7055.html

http://ftp.icpdas.com/pub/cd/8000cd/napdos/7000/manual/7000dio.pdf

(4)執行 💦 VISANT or BACnet 。如果您 VTS 已設置 Devices、Ports、Names,請跳至步驟(8)。

(5) 點選 Edit(Devices...,設置 Name 為 MyDevice、Instance 為 1111,按下 OK。

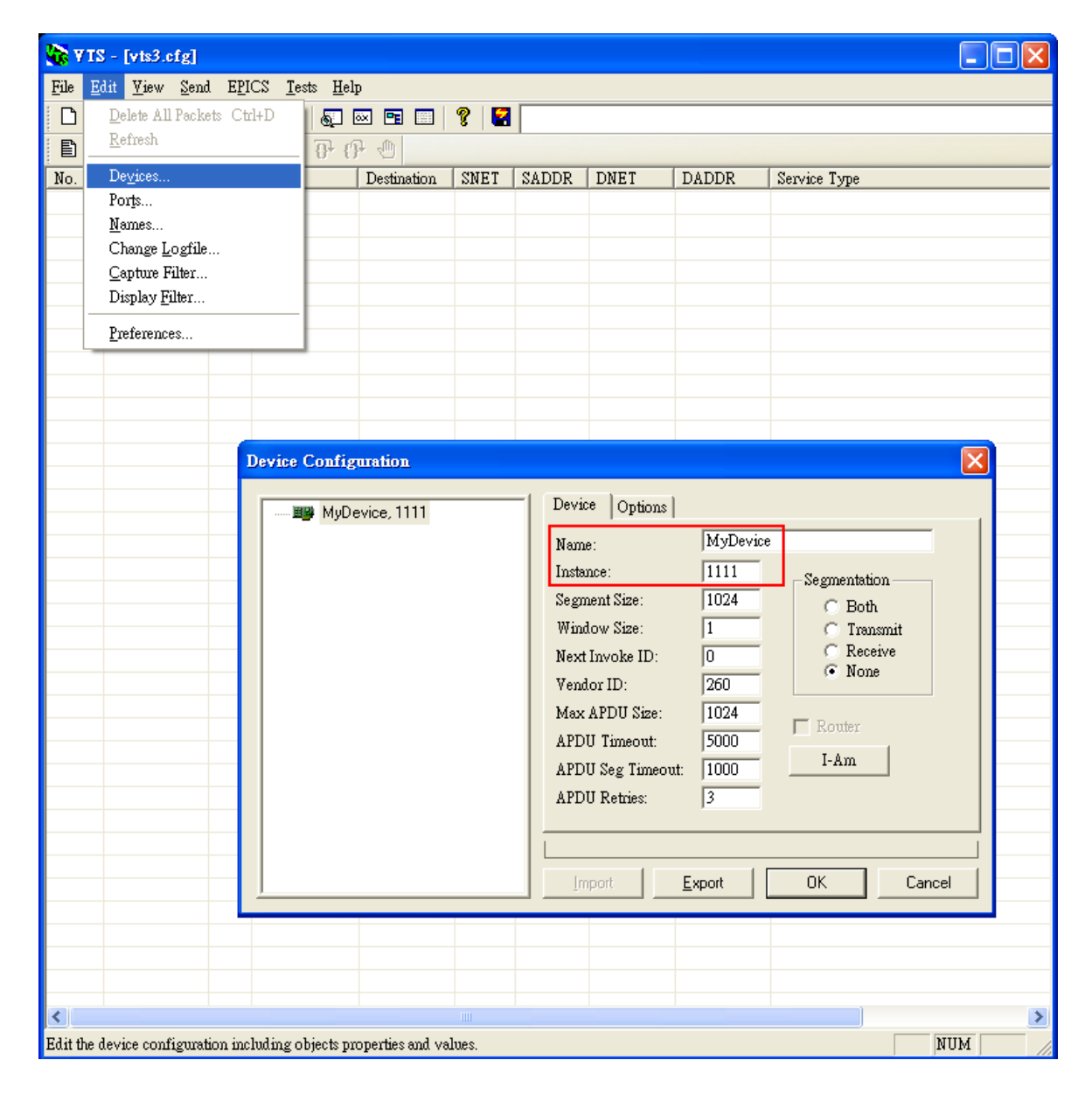

(6) 點選 Edit→Ports...,按下 New 按鈕,設置:

- Name 設為 *MyPort*; 勾選 *EnabLe*
- Network 設為1; 選擇 MyDevice
- IP 頁籤 Interface 選擇可與 GW-5492 通訊網路介面
- 按下 OK 或 Apply 繼續

| 😵 Y TS - [vts3.cfg] |                               |                           |              |          |             |                 |                       |             |             |                  |                |                  |           |      |
|---------------------|-------------------------------|---------------------------|--------------|----------|-------------|-----------------|-----------------------|-------------|-------------|------------------|----------------|------------------|-----------|------|
| File                | Ed                            | lit <u>V</u> iew          | <u>S</u> end | EPICS    | <u>T</u> es | ts <u>H</u> elp |                       |             |             |                  |                |                  |           |      |
| 0                   |                               | Delete All                | Packets      | : Ctrl+D |             | 6               | K 🖻 📰                 | 8 🛛         |             |                  |                |                  |           |      |
| Ē                   | _                             | <u>R</u> efresh           |              |          | _           | ₽ (P            |                       |             |             |                  |                |                  |           |      |
| No.                 | _                             | De <u>v</u> ices          |              |          |             |                 | Destination           | SNET        | SADDR       | DNET             | DADDR          | Service Type     |           |      |
|                     |                               | Por <u>t</u> s            |              |          |             |                 |                       |             |             |                  |                |                  |           |      |
|                     |                               | <u>N</u> ames<br>Chon m L | - ofilo      |          |             |                 |                       |             |             |                  |                |                  |           |      |
|                     |                               | Capture F                 | ilter        |          |             |                 |                       |             |             |                  |                |                  |           |      |
|                     |                               | Display <u>F</u> i        | lter         |          |             |                 |                       |             |             |                  |                |                  |           |      |
|                     | -                             | Preference                | s            |          |             |                 | Port Co               | firmatio    |             |                  |                |                  |           |      |
|                     | -                             | -                         |              |          |             |                 | Pon Co                | niguiano    | Ш           |                  |                | _                |           |      |
|                     |                               |                           |              |          |             |                 | Name                  |             | Туре        | Config           | Sta            | itus             | New       |      |
|                     |                               |                           |              |          |             |                 | ⊖Му                   | Port        | IP          | 0xBAC0;          | Realte Ne      | w L              | Dalata    |      |
|                     |                               |                           |              |          |             |                 |                       |             |             |                  |                | _                |           |      |
|                     |                               |                           |              |          |             |                 |                       |             |             |                  |                | _                |           |      |
|                     |                               |                           |              |          |             |                 |                       |             |             |                  |                |                  | OK        |      |
|                     |                               |                           |              |          |             |                 |                       |             |             |                  |                |                  | Cancel    |      |
|                     |                               |                           |              |          |             |                 | Namo                  | MuRort      |             |                  |                | Enable -         | Applu     |      |
|                     |                               |                           |              |          |             |                 | <u>N</u> ame.         | myr or      |             |                  |                |                  |           |      |
|                     |                               |                           |              |          |             |                 | Network               | c [I        | MyDev       | rice             | <b>_</b>       |                  |           |      |
|                     |                               |                           |              |          |             |                 | Null                  | IP          | Ethernet    | ARCNET           | MSTP   PTP     |                  |           |      |
|                     |                               |                           |              |          |             |                 | Interfa               | ce Realte   | k R TL 8168 | C(P)/8111C(      | P) PCI-E Gigal | oit Ethernet NIC | - Packe 💌 |      |
|                     |                               |                           |              |          |             |                 |                       | out OxBA    | CO          | Usually 0xB      | ACO (47808)    |                  |           |      |
|                     |                               |                           |              |          |             |                 | O Ra                  | W           |             | U = dynamic      | ally assigned  |                  |           |      |
|                     |                               |                           |              |          |             |                 | C B1                  | R (Annex-J  | <u>I</u> )  | BTR <u>P</u> eer | S              |                  |           |      |
|                     |                               |                           |              |          |             |                 | C BE                  | MD (Anne:   | к- <u>Л</u> | BBMD Pee         | rs             |                  |           |      |
|                     |                               |                           |              |          |             |                 | ● <u>B</u> /.<br>○ E: | P (Annex-J  | )<br>. /A D |                  |                |                  |           |      |
|                     |                               |                           |              |          |             |                 | 0 <u>1</u> 0<br>u     | eign Device | e (Annex-1) | Time t           | o-live:        | _                |           |      |
|                     | Host: j <u>I</u> me-to-hve: j |                           |              |          |             |                 |                       |             |             |                  |                |                  |           |      |
|                     | 0.0.0.0[nttosk][.por(         |                           |              |          |             |                 |                       |             |             |                  |                |                  |           |      |
|                     |                               |                           |              |          |             |                 |                       |             |             |                  |                |                  |           |      |
|                     |                               |                           |              |          |             |                 |                       |             |             |                  |                |                  |           |      |
| <                   |                               |                           |              |          |             |                 |                       |             |             |                  |                |                  |           | >    |
| Edit t              | the p                         | ort definiti              | ons incl     | uding ac | tivati      | ng and de       | eactivating p         | orts.       |             |                  |                |                  | NU        | М // |

(7) 點選 Edit→Names..., 按下 New 按鈕, 設置:

- Address Type 選擇 Local Station
- Name 設為 GW-5492
- Port 選擇 MyPort
- Address 設置 GW-5492 的 IP 192.168.255.1:47808(GW-5492 預設值)
- 按下 **OK** 繼續。

註:TD 為本機,不可移除。

|        | 7TS - [vts3.cfg              | đ      |        |               |              |                   |                          |                  |                 |                 |                        |             |   |
|--------|------------------------------|--------|--------|---------------|--------------|-------------------|--------------------------|------------------|-----------------|-----------------|------------------------|-------------|---|
| File   | Edit View S                  | end    | EPICS  | <u>T</u> ests | <u>H</u> elp |                   |                          |                  |                 |                 |                        |             |   |
| D      | Delete All Pa                | ckets  | Ctrl+D | 4             | 5 ox         | <b>PE</b>         | 8 🔚                      |                  |                 |                 |                        |             |   |
| B      | <u>R</u> efresh              |        |        | - 70          | f} {         | 0                 |                          |                  |                 |                 |                        |             |   |
| No.    | De <u>v</u> ices             |        |        |               | E            | estination        | SNET                     | SADDR            | DNET            | DADDR           | Service Type           | :           |   |
|        | Por <u>t</u> s               |        |        |               |              |                   |                          |                  |                 |                 |                        |             |   |
|        | <u>N</u> ames<br>Chonge Loge | eile.  |        |               |              |                   |                          |                  |                 |                 |                        |             |   |
|        | Capture Filte                | пе     |        |               |              |                   |                          |                  |                 |                 |                        |             |   |
|        | Display <u>Filter</u>        | r      |        |               |              |                   |                          |                  |                 |                 |                        |             |   |
|        | Preferences                  |        |        |               |              |                   |                          |                  |                 |                 |                        |             |   |
|        |                              |        |        | _             |              |                   |                          |                  |                 |                 |                        |             |   |
|        |                              |        |        |               |              |                   |                          |                  |                 |                 |                        |             |   |
|        |                              |        |        |               | N            | ames              |                          |                  |                 |                 |                        |             |   |
|        |                              |        |        |               |              |                   |                          |                  |                 |                 |                        |             |   |
|        |                              |        |        |               | _            | Name              |                          | Port             | Network         | Address         | 20,47000               | Ne <u>w</u> |   |
|        |                              |        |        |               |              | GW-5492           |                          | MyPort<br>MyPort |                 | 192.168.20      | .20:47808<br>5.1:47808 | Delete      |   |
|        |                              |        |        |               |              |                   |                          |                  |                 |                 |                        |             |   |
|        |                              |        |        |               | _            |                   |                          |                  |                 |                 |                        | mport       |   |
|        |                              |        |        |               |              |                   |                          |                  |                 |                 |                        | Export      |   |
|        |                              |        |        |               |              |                   |                          |                  |                 |                 |                        |             |   |
|        |                              |        |        |               | '            |                   |                          |                  |                 |                 |                        |             |   |
|        |                              |        |        |               |              | -Address <u>T</u> | уре                      |                  | Name            | GW-5492         |                        | Cancel      |   |
|        |                              |        |        |               |              | O Null            |                          |                  | -<br>Dest       | ,<br>MuReet     |                        |             |   |
|        |                              |        |        |               |              | C Loca            | Il Broadca<br>Il Station | st               | For             |                 | <u> </u>               |             |   |
|        |                              |        |        |               | _            | C Rem             | ote Broad                | cast             | Networ <u>k</u> |                 |                        | _           |   |
|        |                              |        |        |               |              | C Rem             | ote Statio               | n                | Address         | 192.168.255.1:  | 47808                  |             |   |
|        |                              |        |        |               |              | O Glob            | al Broadc                | ast              |                 | Hex (C0-A8-00-  | 01-BA-C0)              |             |   |
|        |                              |        |        |               |              |                   |                          |                  |                 | 011F.polt(132.1 | 100.U.1.470U0J         |             |   |
|        |                              |        |        |               | _            |                   |                          |                  |                 |                 |                        |             |   |
|        |                              |        |        |               |              |                   |                          |                  |                 |                 |                        |             |   |
|        |                              |        |        |               |              |                   |                          |                  |                 |                 |                        |             |   |
|        |                              |        |        |               |              |                   |                          |                  |                 |                 |                        |             |   |
| <      |                              |        |        |               |              |                   |                          |                  |                 |                 |                        | J           | > |
| Edit t | the address to nam           | ie maj | pping  |               |              |                   |                          |                  |                 |                 |                        | NUM         | 1 |

(8) 點選 *Send→Object Access→WriteProperty* · 將開啟 WriteProperty 視窗。

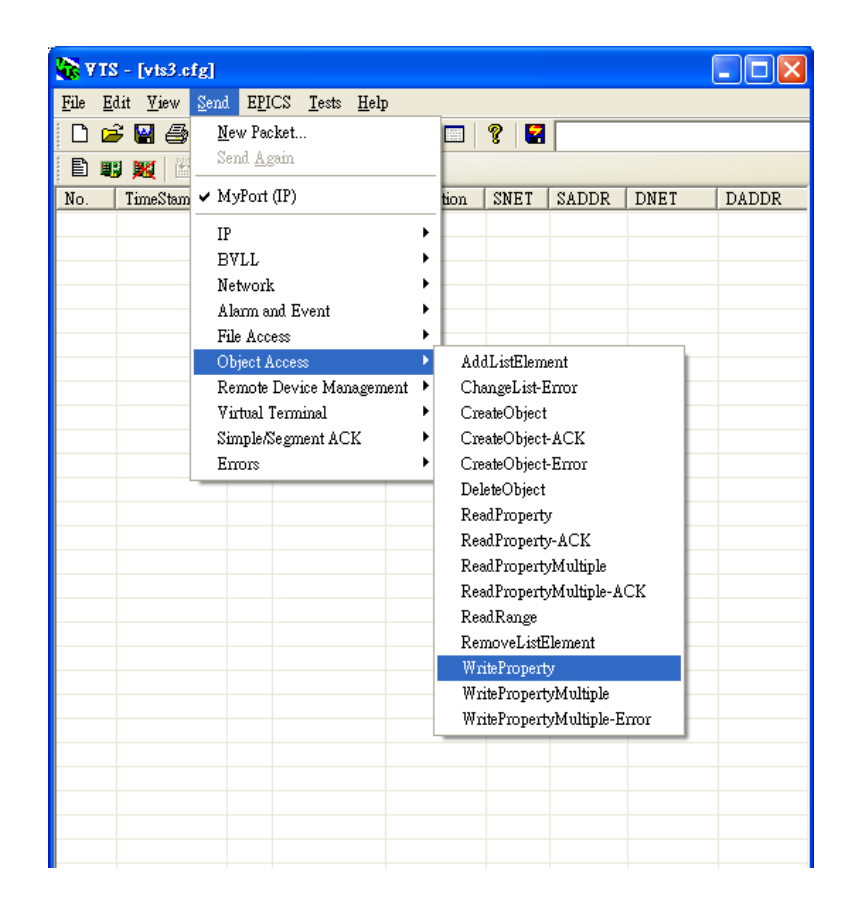

(9) WriteProperty 視窗→IP 頁籤: Destination 選擇 GW-5492

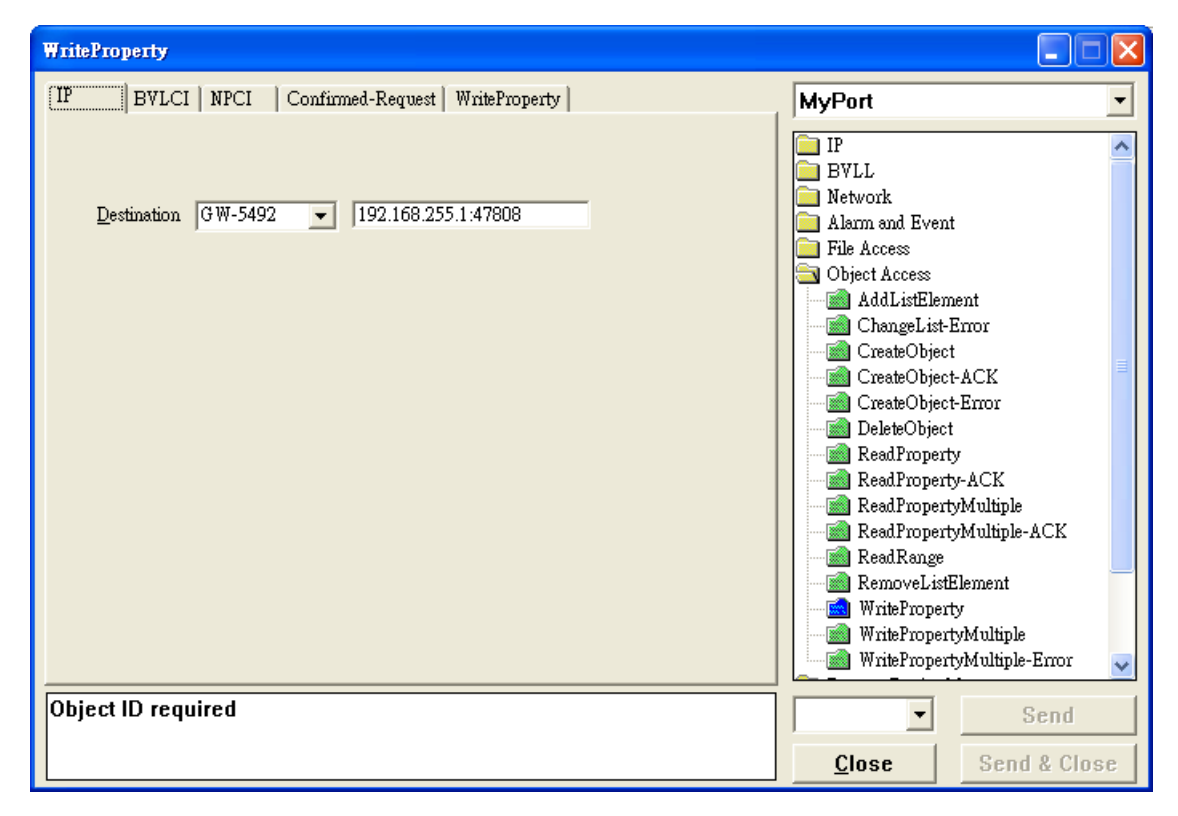

**present-value**、**BinaryPV(active)**,按下 Send & Close 按鈕,步驟如下所示:

| WriteProperty                                                                     |                                                                                                    |                                                |
|-----------------------------------------------------------------------------------|----------------------------------------------------------------------------------------------------|------------------------------------------------|
| IP BVLCI NPCI Confirmed-Request WriteProperty                                     | MyPort                                                                                                    | •                                              |
| Object ID binary-output, 0 ID<br>Property present-value  Array Value Any Prionity | <ul> <li>IP</li> <li>BVLL</li> <li>Network</li> <li>Alarm and Event</li> <li>File Access</li> <li>Object Access</li> <li>ChangeList-Error</li> <li>CreateObject ACK</li> <li>CreateObject AcK</li> <li>CreateObject Error</li> <li>DeleteObject</li> <li>ReadPropertyMult</li> <li>ReadPropertyMult</li> <li>ReadPropertyMult</li> <li>RemoveListElement</li> <li>WritePropertyMult</li> <li>WritePropertyMult</li> <li>WritePropertyMult</li> </ul> | r<br>K<br>iple<br>iple-ACK<br>nt<br>tiple-Emor |
| C0A8FF01 BAC0810A 00150104 0003410F 0C010000<br>0019553F 91013F                   | History:0 💌                                                                                                    | Send                                           |
|                                                                                   | <u>C</u> lose Se                                                                                                    | end & Close                                    |

● Object ID 項目按下 ID...按鈕選擇 binary-output, BOØ 則 instance 設為 Ø。

| Object ID                                                                                 |                                                |  |  |  |  |  |  |  |  |  |
|-------------------------------------------------------------------------------------------|------------------------------------------------|--|--|--|--|--|--|--|--|--|
| An object identifier is made of two components: an object type and<br>an instance number. |                                                |  |  |  |  |  |  |  |  |  |
| Object Type                                                                               | binary-output                                  |  |  |  |  |  |  |  |  |  |
| Reserved Type                                                                             | 4 Reserved types range 0127                    |  |  |  |  |  |  |  |  |  |
| Vendor Type                                                                               | Vendor Types range 1281023                     |  |  |  |  |  |  |  |  |  |
| Instance                                                                                  | 0 Instance range 04194303                      |  |  |  |  |  |  |  |  |  |
| Here is how the                                                                           | Here is how the value can be entered directly: |  |  |  |  |  |  |  |  |  |
|                                                                                           | binary-output, 0                               |  |  |  |  |  |  |  |  |  |

- Property 選擇 Present-Value
- Value 按下 Any...按鈕,開啟視窗再 Add 並選擇 BinaryPV,開啟 Set...設為 active。

| ABSTRACT-SYNTAX.&Type                                                             |                                    |
|-----------------------------------------------------------------------------------|------------------------------------|
| Type     Context     Data       BinaryPV     9101     Add       Bemove     Bemove | BACnet BinaryPY<br>BinaryPV active |

#### ● 按下 Send & CLose, VTS 送出封包與 GW-5492 立即回應如下:

| <u>File</u> <u>H</u> | <u>E</u> dit <u>V</u> iew <u>S</u> en | d E <u>P</u> ICS | <u>T</u> ests <u>H</u> elp |             |      |       |      |       |                                                                 |   |  |  |  |  |
|----------------------|---------------------------------------|------------------|----------------------------|-------------|------|-------|------|-------|-----------------------------------------------------------------|---|--|--|--|--|
|                      | ê 🗑 🔗 🗡                               | (ប 🚸             | ی 💽 🐗                      | 🖻 🗌 💡       |      |       |      |       |                                                                 | - |  |  |  |  |
|                      |                                       |                  |                            |             |      |       |      |       |                                                                 |   |  |  |  |  |
| No.                  | TimeStamp                             | Port             | Source                     | Destination | SNET | SADDR | DNET | DADDR | Service Type                                                    |   |  |  |  |  |
| <b>→</b> 0           | 15:55:45.359                          | MyPort           | TD                         | GW-5492     |      |       |      |       | WriteProperty, ID=73 binary-output_0, present-value, active (1) |   |  |  |  |  |
| ←1                   | 15:55:45.359                          | MyPort           | GW-5492                    | TD          |      |       |      |       | Simple ACK, ID=73, WriteProperty ACK                            |   |  |  |  |  |
|                      |                                       |                  |                            |             |      |       |      |       |                                                                 |   |  |  |  |  |
|                      |                                       |                  |                            |             |      |       |      |       |                                                                 |   |  |  |  |  |
|                      |                                       |                  |                            |             |      |       |      |       |                                                                 |   |  |  |  |  |
|                      |                                       |                  |                            |             |      |       |      |       |                                                                 |   |  |  |  |  |
|                      |                                       |                  |                            |             |      |       |      |       |                                                                 |   |  |  |  |  |

讀回 DIO 為 Active

(11)點選 *Send→Object Access→ReadProperty*·將開啟 ReadProperty 視窗。

| <u>N</u> ew Packet<br>Send <u>Again</u><br>MyPort (IP) |                                                                                                    |                                                                                                    |                                                                                                    |                                                                                                    |                                                                                                    | -                                                                                                    |
|--------------------------------------------------------|----------------------------------------------------------------------------------------------------|----------------------------------------------------------------------------------------------------|----------------------------------------------------------------------------------------------------|----------------------------------------------------------------------------------------------------|----------------------------------------------------------------------------------------------------|----------------------------------------------------------------------------------------------------|
| Send Again<br>MyPort (IP)                              | _                                                                                                    |                                                                                                    |                                                                                                    |                                                                                                    |                                                                                                    |                                                                                                    |
| MyPort (IP)                                            |                                                                                                    |                                                                                                    |                                                                                                    |                                                                                                    |                                                                                                    |                                                                                                    |
|                                                        | stination S                                                                                                    | NET SADDR                                                                                                    | DNET                                                                                                    | DADDR                                                                                                    | Service Type                                                                                                    |                                                                                                    |
| IP IV IV EVLL EVLL EVLL EVLL EVLL EVLL EVL             | 5492     AddListEl     AddListEl     ChangeLis     CreateObj     CreateObj     CreateObj     ReadPrope     ReadPrope     Re | ement<br>tt-Error<br>set<br>set.ACK<br>set-Error<br>set<br>sty<br>orty-ACK<br>stylutiple<br>arty<br>stylutiple<br>arty-ACK<br>stylutiple<br>stylutiple<br>stellement<br>stylutiple<br>stylutiple |                                                                                                    |                                                                                                    | WriteProperty, ID=73 binary-output_0, present-value, active (1) Sumple ACK, ID=73, WriteProperty ACK                                                                                                    |                                                                                                    |
|                                                        | WriteProp<br>WriteProp                                                                                                    | ertyMultiple<br>ertyMultiple-Erroi                                                                                                    |                                                                                                    |                                                                                                    |                                                                                                    |                                                                                                    |
|                                                        | BVLL<br>Netvork<br>Alarm and Event<br>File Access<br>Object Access<br>Remote Device Management<br>Virtual Terminal<br>Simple/Segment ACK<br>Errors                                                                                                    | BVLL  Network Network Adam and Event File Access Objet Access AddListEl Remoto Device Management Virtual Terminal CreateObj Errors CreateObj ReadProp ReadProp ReadPr                                                                                                    | BVLL  Netvork Netvork AddLittElement ChangeListEnror Virtual Terminal Errors CreateObject ACK CreateObject Error DeleteObject ReadPropertyAcK ReadPropertyMultiple ReadPropertyMultiple ReadPropertyMu | BVLL  Network Network AddListElement ChangsListEmor CreateObject ACK CreateObject ACK CreateObject ACK CreateObject Fmor DeleteObject ReadPropertyAcK ReadPropertyMultiple ReadPropertyMultiple ReadPr | BYLL     *       Netvork     *       Adam and Event     *       File Access     *       Object Access     *       Vartual Terminal     *       CreateObject+ACK     *       SimpleXegment ACK     *       CreateObject+ACK     *       Brors     *       ReadPropertyAutiple     *       ReadPropertyMultiple     *       ReadPropertyMultiple     *       ReadPropertyMultiple     *       WritePropertyMultiple     *       WritePropertyMultiple     *       WritePropertyMultiple     * | BYLL     Simple ACK, ID=73, WriteProperty ACK       Network     Add.model       Addam and Event     CreaseObject       File Access     CreaseObject       Yurtual Terminal     CreaseObject ACK       Simple/Segment ACK     CreaseObject ACK       ReadProperty ACK     ReadProperty ACK       ReadProperty ACK     ReadProperty ACK       ReadProperty ACK     ReadProperty ACK       ReadProperty ACK     ReadProperty ACK       ReadProperty ACK     ReadProperty ACK       ReadProperty ACK     ReadProperty ACK       ReadProperty Multiple     ReadProperty Multiple       WriteProperty Multiple     WriteProperty Multiple       WriteProperty Multiple     WriteProperty Multiple |

(12)ReadProperty 視窗→IP 頁籤: Destination 選擇 GW-5492

| ReadProperty                                         |                                                                                                    |
|------------------------------------------------------|----------------------------------------------------------------------------------------------------|
| [IP] BVLCI   NPCI   Confirmed-Request   ReadProperty | MyPort 🔹                                                                                                    |
| Destination GW-5492                                  | IP         BVLL         Network         Alarm and Event         File Access         Object Access         ChangeListError         CreateObject         CreateObject         CreateObject         ReadProperty         ReadPropertyMultiple         ReadPropertyMultiple         ReadRange         WriteProperty         WritePropertyMultiple         WritePropertyMultiple         WritePropertyMultiple |
| Object ID required                                   | ▼ Send                                                                                                    |
|                                                      | Close Send & Close                                                                                                    |

*present-value*,最後按下 *Send & Close* 按鈕,步驟如下所示:

| ReadProperty                                           |                                                                                                    |
|--------------------------------------------------------|----------------------------------------------------------------------------------------------------|
| IP   BVLCI   NPCI   Confirmed-Request ReadProperty     | MyPort                                                                                                    |
| Object ID binary-input, 0 ID<br>Property present-value | IP         BVLL         Network         Alarn and Event         File Access         Object Access         AddListElement         CreateObject         CreateObject-ACK         CreateObject-Error         DeleteObject         ReadProperty-ACK         ReadPropertyMultiple         ReadPropertyMultiple         ReadPropertyMultiple         WriteProperty         WritePropertyMultiple         WritePropertyMultiple         WritePropertyMultiple         WritePropertyMultiple |
| C0A8FF01 BAC0810A 00110104 0003430C 0C00C000<br>001955 | Send                                                                                                    |
|                                                        | <u>Close</u> Send & Close                                                                                                    |

● Object ID 項目按下 ID...按鈕選擇 binary-input, BOØ 則 instance 設為 Ø。

| Object ID                             | ×                                                        |
|---------------------------------------|----------------------------------------------------------|
| An object identifi<br>an instance num | er is made of two components: an object type and<br>ber. |
| Object Type                           | analog-input 💌                                           |
| Reserved Type                         | 0 Reserved types range 0127                              |
| Vendor Type                           | Vendor Types range 1281023                               |
| Instance                              | 0 Instance range 04194303                                |
| Here is how the                       | value can be entered directly:                           |
|                                       | analog-input, 0                                          |
|                                       | OK                                                       |

- Property 選擇 Present-Value
- 按下 Send & CLose, VTS 送出封包與 GW-5492 確認 BIO 讀回 Active。

| <b>3</b> 8 v    | TS - [vts3.cfg]                       |                           |                            |             |      |       |      |       |                                                                    |          |
|-----------------|---------------------------------------|---------------------------|----------------------------|-------------|------|-------|------|-------|--------------------------------------------------------------------|----------|
| File            | <u>E</u> dit <u>V</u> iew <u>S</u> en | d E <u>P</u> ICS          | <u>T</u> ests <u>H</u> elp |             |      |       |      |       |                                                                    |          |
| D               | 🖻 🗑 🎒 🗡                               | <ul> <li>( 0 %</li> </ul> | ۵ 🖓 🚸                      | 🖻 🔲 💡       |      |       |      |       |                                                                    | <b>•</b> |
| Ð               | 🙂 🐹   🞬 目                             |                           | ₹} {} {}                   | 1           |      |       |      |       |                                                                    |          |
| No.             | TimeStamp                             | Port                      | Source                     | Destination | SNET | SADDR | DNET | DADDR | Service Type                                                       |          |
| →0              | 15:55:45.359                          | MyPort                    | TD                         | G₩-5492     |      |       |      |       | WriteProperty, ID=73 binary-output_0, present-value, active (1)    |          |
| ← 1             | 15:55:45.359                          | MyPort                    | GW-5492                    | TD          |      |       |      |       | Simple ACK, ID=73, WriteProperty ACK                               |          |
| $\rightarrow 2$ | 16:01:11.890                          | MyPort                    | TD                         | GW-5492     |      |       |      |       | ReadProperty, ID=74 binary-input_0, present-value                  |          |
| ← 3             | 16:01:11.890                          | MyPort                    | GW-5492                    | TD          |      |       |      |       | ReadProperty-ACK, ID=74, binary-input_0, present-value, active (1) |          |
|                 |                                       |                           |                            |             |      |       |      |       |                                                                    |          |
|                 |                                       |                           |                            |             |      |       |      |       |                                                                    |          |
| Read            | ,                                     |                           |                            |             |      |       |      |       | NU                                                                 | јм //.   |

### 3. 如何將登入的帳號與密碼回復為預設值?(2023/02/11, Johney)

請依照以下步驟操作:

- (1) 將旋轉開關轉到8的位置。
- (2) 將 COM3 的 TxD 腳位與 RxD 腳位接在一起。
- (3) 重新啟動 GW-5492 或 GW-5493。
- (4) 大約等待三分鐘左右,模組就會將登入的設定值回復為預設值。
- (5) 再將旋轉開關轉到0的位置,並重新啟動模組,完成後即可使用預設帳號與密碼登入。

## 4. 在 GW-5492 模組,為什麼我按 BACnet 的 Start 按鈕後,它會再回到

### Stop 狀態?(2023/04/15, Johney)

主要的原因是 GW-5492 與 GW-5493 並不支援 BACnet 中的 "MultiStateValue" 物件。如果 使用者有設定使用這個物件,它在內部執行時會發生錯誤,因此,當使用者按 BACnet 的 Start 按鈕要啟動它,它會立即又回到 Stop 狀態。請使用 BACnet 中的 "AnalogValue(AV)" 或 "AnalogOutput(AO)" 物件來取代 "MultiStateValue".

| MultiStateOutput | Mapping                                                                                                    |
|------------------|----------------------------------------------------------------------------------------------------|
| MultiStateInput  | Object Type Save                                                                                                    |
| MultiStateValue  |                                                                                                    |
| AnalogValue      | BAChet Object Mapping                                                                                                    |
| AnalogOutput     | Object Identifier         Device         Point         Index         Object Name         COV Increment         COVPeriod(sec)         Unit         Relinquish Default |
| BinaryInput      | No records found.                                                                                                    |
| BinaryOutput     |                                                                                                    |
| BinaryValue      |                                                                                                    |
|                  |                                                                                                    |
|                  |                                                                                                    |
|                  |                                                                                                    |
|                  |                                                                                                    |
|                  |                                                                                                    |
|                  |                                                                                                    |
|                  | Modbus Points                                                                                                    |

### 5. 為什麼 GW-5492 與 GW-5493 模組無法被 Yabe 軟體找

### 到?(2023/05/22, Johney)

Yabe 軟體會發送"Who-Is"請求來搜尋網路上的 BACnet 設備。因為 GW-5492 與 GW-5493 模組不會回應"Who-is"的請求封包,所以 Yabe 就無法找到這兩個模組。 使用者可以改用 VTS 或是 Baceye 軟體來連線,這兩套軟體可以直接指定 BACnet 設備的 IP 來連線。

底下是 VTS 軟體的連線畫面。

| VTS -      | [vts3.cfg]   |                                                                   |                   |                                                                                                    | ×   |
|------------|--------------|-------------------------------------------------------------------|-------------------|----------------------------------------------------------------------------------------------------|-----|
| File Ed    | it View Send | EPICS Tools Help                                                  |                   |                                                                                                    |     |
| 0 🚅        | 🗑 🏐 🗙 🖸      | * * 5 🖂 🖻 🗐                                                       | 8 🖬               | ▼                                                                                                    |     |
| Ē 🔢        |              | (予 · · · · · · · · · · · · · · · · · · ·                          |                   |                                                                                                    |     |
| No.        | TimeStamp    | Source                                                            | Destination       | Service Type Detail View × EPICS View                                                                                                    | ×   |
| <b>→</b> 0 | 15:45:02.490 | TD                                                                | GW-5493           | ReadProperty, ID=0 analog-value_0, present-value                                                                                                    | _   |
| <b>←</b> 1 | 15:45:02.495 | GW-5493                                                           | TD                | ReadProperty-ACK, ID=0, analog-value_0, present-value, 888.000                                                                                                    |     |
| <b>→</b> 2 | 15:45:28.266 | TD                                                                | GW-5493           | ReadProperty, ID=1 analog-value_0, present-value                                                                                                    | 100 |
| <b>←</b> 3 | 15:45:28.267 | GW-5493                                                           | TD                | ReadProperty-ACK, ID=1, analog-value_0, present-value, 123.000                                                                                                    |     |
| →4         | 15:47:21.554 | TD                                                                | GW-5493           | ReadProperty, ID=2 analog-value_0, present-value                                                                                                    |     |
| <b>←</b> 5 | 15:47:21.556 | GW-5493                                                           | TD                | ReadProperty-ACK, ID=2, analog-value_0, present-value, 5678.00                                                                                                    |     |
| Let View x | F            | IP BVLCI NPCI<br>Object ID analc<br>Property prese<br>Array Index | Confirmed-Request | 12 Modbus Steve - Mostav1         File Connection Setup Display View Window Help         Image: Setup Display View Window Help         Image: Setup Display View Window Help         Image: Setup Display View Window Help         Image: Setup Display View Window Help         Image: Setup Display View Window Help         Image: Setup Display View Window Help         Image: Setup Display View Window Help         Image: Setup Display View Window Help         Image: Setup Display View Window Help         Image: Setup Display View Window Help         Image: Setup Display View Window Help         Image: Setup Display View View View View View View View View |     |
| ΞI         |              |                                                                   |                   |                                                                                                    |     |
| Ready      |              |                                                                   |                   |                                                                                                    |     |

#### 底下是 Baceye 連線畫面。

| All networks >> Device $3577$ |         |             |                 | Devices | Device 35<br>BACnet ID | Device 3577 Data loaded 17.05.2023 13:05:26 2<br>BACnet ID: 3577 |           |         |              | Description ICP DAS G |                |         |
|-------------------------------|---------|-------------|-----------------|---------|------------------------|------------------------------------------------------------------|-----------|---------|--------------|-----------------------|----------------|---------|
| etwork                        | InstNo. | Device Name | Description     |         |                        | Device Na                                                        | me: GW-54 | 492     | -> 102 169 2 | M                     | anufacturer: I | ICP DAS |
|                               | 0       | BACeye      | BACeye MBS GmbH |         |                        | DACHELIN                                                         | AC: CUAOF | FUIDACU | 192.100.2    | 233.1:47606           |                |         |
|                               | 3577    | GW-5492     | ICP DAS GW-5492 |         |                        | Objects                                                          |           |         |              |                       |                |         |
|                               |         |             |                 |         |                        | Search:                                                          |           |         |              | 0                     |                |         |
|                               |         |             |                 |         |                        |                                                                  |           |         |              | Filter                |                |         |
|                               |         |             |                 |         |                        | 14×8                                                             | Obj. Type | InstNo  | Present Valu | ue Object N           | ame            |         |
|                               |         |             |                 |         |                        |                                                                  | DEV       | 3577    |              | GW-5492               |                |         |
|                               |         |             |                 |         |                        |                                                                  | AI        | 0       | 17948.00     |                       |                |         |
|                               |         |             |                 |         |                        |                                                                  | AI        | 1       | 15360.00     |                       |                |         |
|                               |         |             |                 |         |                        |                                                                  | AI        | 2       | 17239.00     |                       |                |         |
|                               |         |             |                 |         |                        |                                                                  | AI        | 3       | 22066.00     |                       |                |         |
|                               |         |             |                 |         |                        |                                                                  |           | 4       | 0.00         |                       |                |         |
|                               |         |             |                 |         |                        |                                                                  | ΔΙ        | 6       | 0.00         |                       |                |         |
|                               |         |             |                 |         |                        |                                                                  | AI        | 7       | 0.00         |                       |                |         |
|                               |         |             |                 |         |                        |                                                                  | AI        | 8       | 17239.00     |                       |                |         |
|                               |         |             |                 |         |                        |                                                                  | AI        | 9       | 22066.00     |                       |                |         |
|                               |         |             |                 |         |                        |                                                                  | AI        | 10      | 0.00         |                       |                |         |
|                               |         |             |                 |         |                        |                                                                  | AI        | 11      | 0.00         |                       |                |         |
|                               |         |             |                 |         |                        |                                                                  | AI        | 12      | 0.00         |                       |                |         |
|                               |         |             |                 |         |                        |                                                                  | AI        | 13      | 0.00         |                       |                |         |
|                               |         |             |                 |         |                        |                                                                  | AI        | 14      | 0.00         |                       |                |         |
|                               |         |             |                 |         |                        |                                                                  | AI        | 15      | 0.00         |                       |                |         |
|                               |         |             |                 |         |                        |                                                                  | AI        | 16      | 0.00         |                       |                |         |
|                               |         |             |                 |         |                        |                                                                  | AI        | 10      | 0.00         |                       |                |         |
|                               |         |             |                 |         |                        |                                                                  | AL        | 10      | 0.00         |                       |                |         |
|                               |         |             |                 |         |                        |                                                                  | AI        | 19      | 0.00         |                       |                |         |
|                               |         |             |                 |         |                        |                                                                  |           |         |              | A still star Marinel  |                |         |
|                               |         |             |                 |         | <br>                   |                                                                  |           |         |              | Activate wind         | OWS            |         |

ICP DAS, FAQ for GW-549x Rev. 1.00 Page 15

### 6. GW-5492 與 GW-5493 模組·將一個 Modbus 暫存器分配給兩個以上

### BACnet 物件是會有問題的,為什麼呢?(2023/06/19, Johney)

GW-5492 與 GW-5493 模組無法支援,將一個 Modbus 暫存器分配給兩個 BACnet 物件。如果這麼作的話,當兩個 BACnet 物件定時地寫回不同數值到同一個 Modbus 暫存器時,會造成 Modbus 暫存器數據混淆,因此不會有這樣的功能可以實現。

| stem Modbus BACne                                                             | t Modbus/BACnet                                                         | Mapping    |              |       |                      |               |                |             |               |
|-------------------------------------------------------------------------------|-------------------------------------------------------------------------|------------|--------------|-------|----------------------|---------------|----------------|-------------|---------------|
| – MultiStateOutput<br>– MultiStateInput<br>– MultiStateValue<br>– AnalogValue | Mapping<br>Object Type Anal<br>BACnet Object Ma                         | ogInput    |              | Sav   | e                    |               |                |             |               |
| AnalogOutput                                                                  | Object Identifier                                                       | Device     | Point        | Index | Object Name          | COV Increment | COVPeriod(sec) | Unit        | Relinquish De |
| BinaryInput<br>BinaryOutput                                                   | AI10                                                                    | MOO2       | A02          | 0     | AI10                 | 0             | 0              |             | 0             |
| BinaryValue                                                                   | Al11                                                                    | MOO2       | A02          | 1     | AI11                 | 0             | 0              | NO<br>UNITS | 0             |
|                                                                               | Al12                                                                    | MOO2       | A02          | 2     | AI12                 | 0             | 0              | NO<br>UNITS | 0             |
|                                                                               | AI13                                                                    | MOO2       | A02          | 3     | AI13                 | 0             | 0              | NO<br>UNITS | 0             |
|                                                                               | Modbus Points           Device         Point           MOO2         A00 | Index<br>0 | Address<br>0 | Write | MappedTy<br>ANALOGIN | rpe<br>PUT    |                |             |               |
|                                                                               | MOO2 A00                                                                | 1          | 0            | FALSE | ANALOGIN             | PUT           |                |             |               |
|                                                                               | MOO2 A00                                                                | 2          | 0            | FALSE | ANALOGIN             | PUT           |                |             |               |
|                                                                               |                                                                         | 1          |              |       |                      |               |                |             |               |